#### M MARUZEN-YUSHODO

# **⊥onSMaRT**

注文!!

### 日本赤十字九州国際看護大学学生の皆さまへ 参考図書購入のご案内 ~事前決済サービスにて販売致します。 とこのの見本図書で、購入希望の書籍をお取り寄せ販売します。スマホ/PC から購入申し込みし、事前決済後、図書館にてお引き渡し又は自宅配送します。

#### Web購入

|            | 日時                   | 備考                                               |
|------------|----------------------|--------------------------------------------------|
| Webサイト公開期間 | 7/1(月)~7/19(金)       | * 配送をご希望の場合 ;<br>全点入荷後発送します。<br>(配送予定、8月5日~8月8日) |
| コンビニお支払い期限 | 購入手続き2日後まで 最終7/21(日) |                                                  |
| お引き渡し日時    | 8/7 (水) 12:00~13:00  |                                                  |

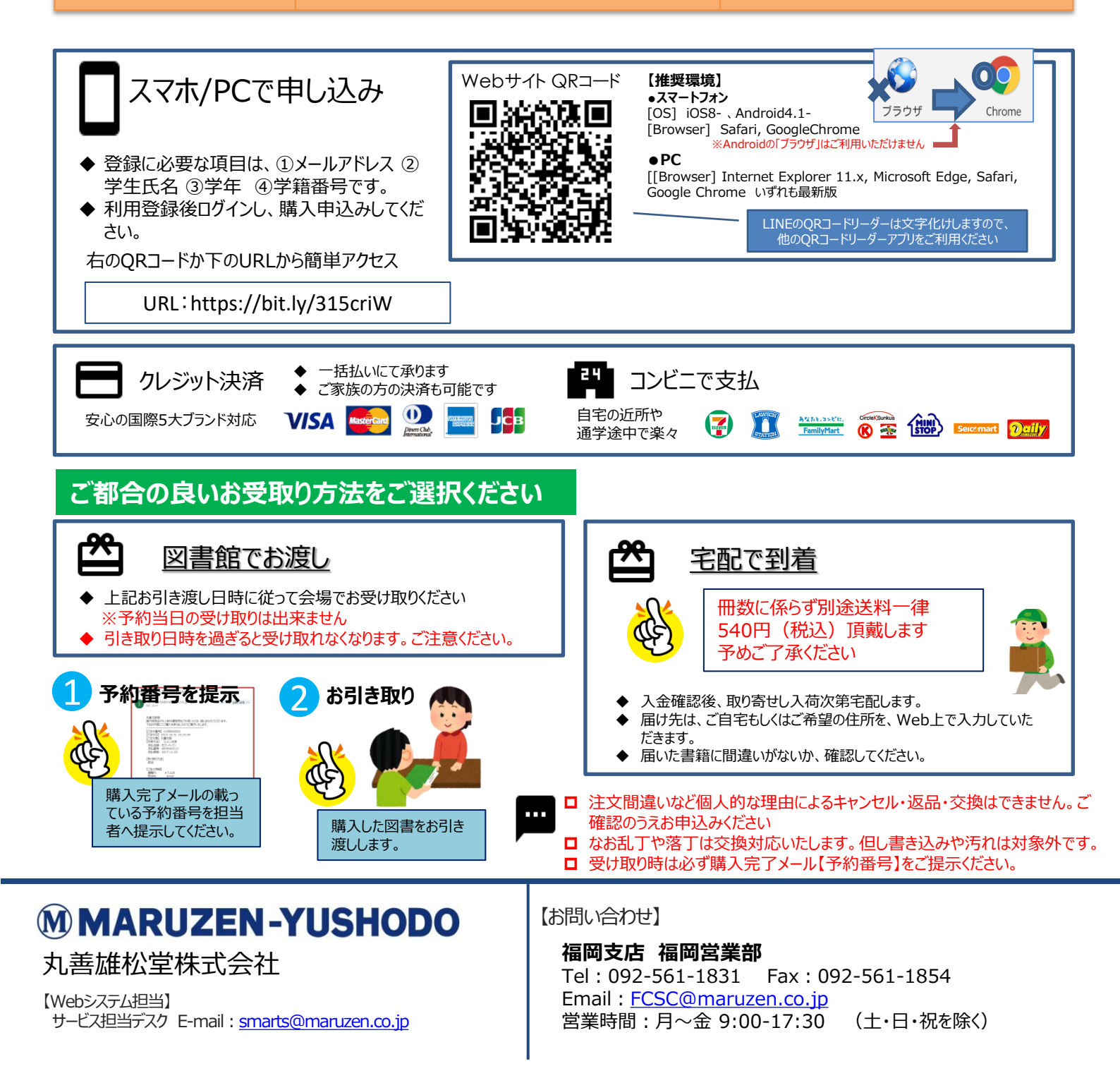

### **M MARUZEN-YUSHODO**

## 

#### PCでも同様に進みます 購入フロー図解!!

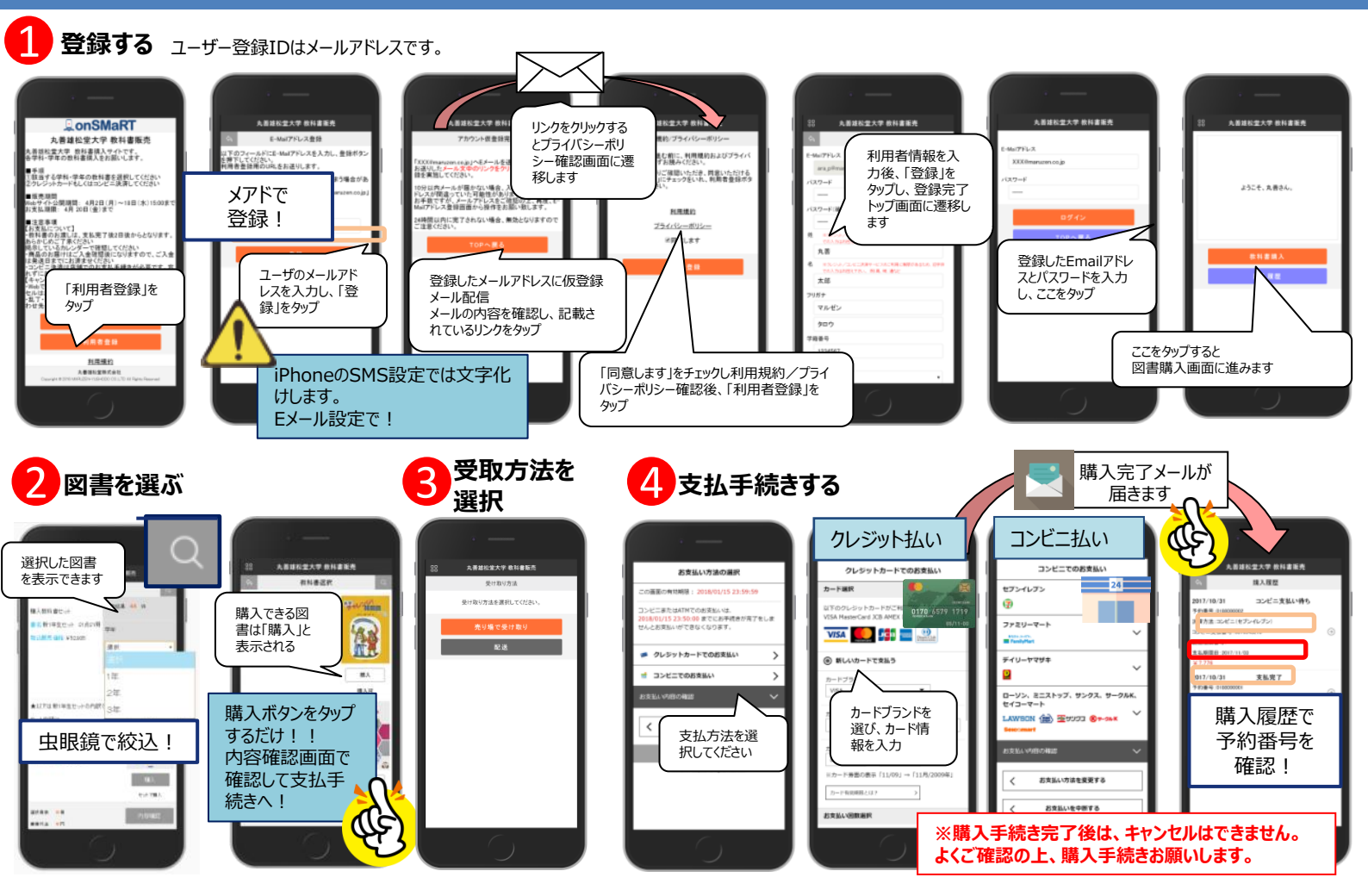

#### ご購入にあたってのポイント

#### 申し込みから購入まで一気に!

- ●本サイトでは、一度ブラウザを閉じる、あるいは支払画面で支払を中断す る等した場合、最初からやり直しになります。
- ●購入時には中断する事なく選択から支払作業までを完了してください。

#### メールが来ない・・・などの場合は?

スクへお問い合わせください。

●その上でわからない・・・という場合は、教科書サービス担当デ

#### 未支払いの場合は図書が受け取れません

●TOPページの「よくある質問/FAQ」にまとめています。

- ●購入手続きを最後までしていただいて支払完了を確認した方へお引渡 しいたします。
- ●未支払いの場合は引き渡しできませんので、予めご了承ください。
- ●特にコンビニ払いは支払い期限がありますのでご注意ください。

#### 手続き途中ならやり直し可能です

- ●コンビニ支払をご選択された場合: 間違ってお申込みされた分の支払を行わず、 新規に図書をお申込みください。
- ●クレジット支払をご選択された場合: 丸善サービス担当デスクへお電話ください。
- ●お支払後のキャンセル・返品は出来ません。

#### 購入完了メールは受取まで保存してください

- ●購入完了メールには「いつ・何を・いくら・どのように」 の情報が記載されています。
- ●コンビニ払いを選んだ人は、コンビニで必要な
- 支払番号が載っていますので、その番号で店頭手続きしてください。

#### 「籍の買い間違いにご注意ください

購入する書籍は、内容確認画面で必ず確認してください。 間違って購入した場合も、返品は出来ません。ご注意ください。